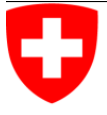

Schweizerische Eidgenossenschaft Confédération suisse Confederazione Svizzera Confederaziun svizra

> Eidgenössisches Departement für Umwelt, Verkehr, Energie und Kommunikation UVEK Bundesamt für Umwelt BAFU

# **EconoMe-Light 1.0**

Online-Berechnungsprogramm zur Grobabschätzung der Wirtschaftlichkeit von Schutzmassnahmen gegen Naturgefahren März 2015

Benutzerhandbuch

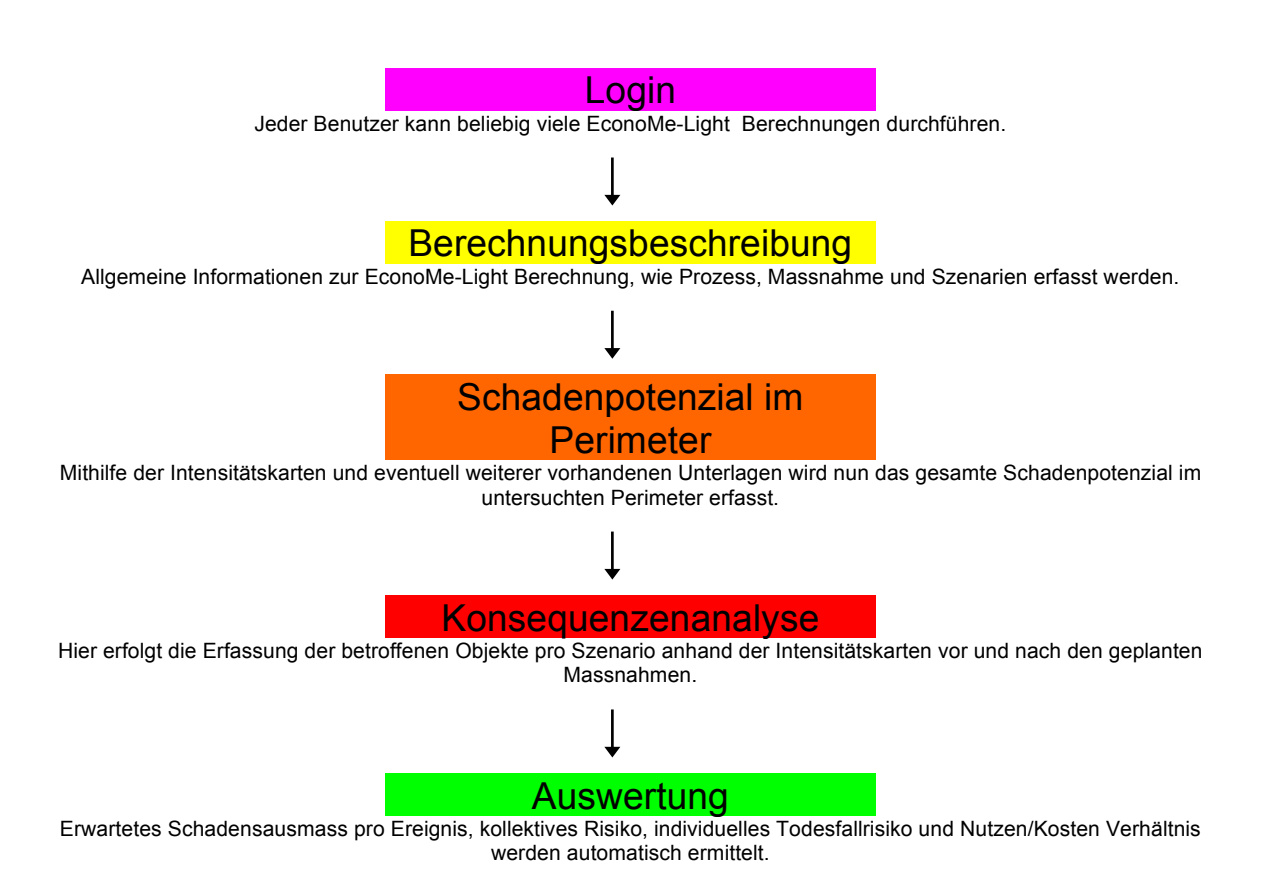

# **IMPRESSUM**

### Herausgeber

Bundesamt für Umwelt (BAFU) Das BAFU ist ein Amt des Eidg. Departements für Umwelt, Verkehr, Energie und Kommunikation (UVEK)

## Autoren

Fabian Dolf, GEOTEST AG André Gauderon, GEOTEST AG Adrian Räz, GEOTEST AG Michael Bründl, WSL-Institut für Schnee- und Lawinenforschung SLF Linda Zaugg, WSL-Institut für Schnee- und Lawinenforschung SLF André Burkard, wasser/schnee/lawinen Ingenieurbüro André Burkard AG Nicole Oggier, wasser/schnee/lawinen Ingenieurbüro André Burkard AG Peter Gutwein, Gutwein IT-Service Marc Hauser, SBB Reto Baumann, BAFU, Sektion Rutschungen, Lawinen und Schutzwald Bernard Loup, BAFU, Sektion Rutschungen, Lawinen und Schutzwald Urs Nigg, BAFU Sektion Hochwasserschutz Eva Gertsch, BAFU Sektion Hochwasserschutz

### **Begleitung BAFU**

Reto Baumann, BAFU Sektion Rutschungen, Lawinen und Schutzwald Bernard Loup, BAFU Sektion Rutschungen, Lawinen und Schutzwald Urs Nigg, BAFU Sektion Hochwasserschutz Eva Gertsch, BAFU, Sektion Hochwasserschutz

## Zitiervorschlag

Bundesamt für Ümwelt (BAFU), 2015: EconoMe-Light 1.0. Benutzerhandbuch zum Online-Berechnungsprogramm EconoMe-Light zur Grobabschätzung der Wirtschaftlichkeit von Schutzmassnahmen gegen Naturgefahren

## Kurztitel

EconoMe-Light 1.0 - Benutzerhandbuch

#### Bezug

Download aus: www.econome.ch  $\rightarrow$  Dokumentation

#### Stand Bearbeitung

April 2015

## Inhaltsverzeichnis

| 1.   | Einleitung                    | 3 |
|------|-------------------------------|---|
| 1.1. | Ziel                          | 3 |
| 1.2  | Konventionen und Standards    | 3 |
| 1.3  | Transparenz                   | 3 |
| 2.   | Aufbau einer Berechnung       | 4 |
| 2.1  | Berechnungsbeschreibung       | 4 |
| 2.2  | Schadenpotenzial im Perimeter | 6 |
| 2.3  | Konsequenzanalyse             | 8 |
| 2.4. | Auswertung                    | 8 |

# 1. Einleitung

Das Programm zur Berechnung der Kostenwirksamkeit bezüglich Schutzmassnahmen gegen Naturgefahren EconoMe hat sich bewährt. Um insbesondere für kleinere Projekte eine erste Grobabschätzung der Risikoreduktion, der Wirtschaftlichkeit und der Zweckmässigkeit vornehmen zu können, wurde als Ergänzung zu EconoMe das Tool EconoMe-Light entwickelt. Mit dem Tool lassen sich auch transparent verschiedene Projekte miteinander vergleichen.

Dieses Handbuch bezieht sich auf die Version EconoMe-Light 1.0, nachfolgend als EconoMe-Light bezeichnet.

Wichtig: Berechnungen in EconoMe-Light lassen sich nicht nach EconoMe 3.0 exportieren! Entscheidungen des BAFU zur Subventionswürdigkeit von Projekten werden weiterhin auf Basis der Ergebnisse in EconoMe 3.0 gefällt.

## **1.2 Konventionen und Standards**

Die Berechnungen von EconoMe-Light sind eng an EconoMe angelehnt. Die Berechnungen basieren auf denselben Parametern und Standardwerten.

Für die Subventionsbehörden ist die Vergleichbarkeit der Risiko- und Nutzen/Kosten Berechnungen ein zentrales Anliegen. Dies konnte nur erreicht werden, indem eine Reihe von Konventionen und Standardwerten eingeführt wurden. Dadurch kann der konkrete Einzelfall nicht immer korrekt abgebildet werden. Es handelt sich um Durchschnittswerte.

Mit EconoMe-Light können nur die direkten Schäden und keine indirekte Kosten ermittelt werden. Die Berechnung der indirekten Kosten wurde bewusst weggelassen, da diese oftmals auf Annahmen basieren und somit die Vergleichbarkeit verschiedener Projekte nicht mehr gewährleistet werden kann.

## 1.3 Transparenz

Um eine hohe Transparenz herzustellen, sind alle gewählten Basiswerte und Parameter mit einer Quellenangabe indiziert. Diese Angaben sind identisch mit EconoMe 3.0 und befinden sich im Menu Dokumentation unter Formeln und Basisparameter. Liefern neue Quellen und Erkenntnisse bessere Parameter, so kann das BAFU diese Werte leicht ändern. Da EconoMe auf einem Webserver läuft, werden für alle Nutzer die Verbesserungen sofort wirksam. Änderungen werden jeweils in einem Newsletter an die Benutzerinnen und Benutzer kommuniziert.

# 2. Aufbau einer Berechnung

Im folgenden Kapitel wird anhand einer einfachen Berechnung die Bedienung von EconoMe-Light erläutert.

## 2.1 Berechnungsbeschreibung

Bildschirmansicht:

| Startseite   Übersicht   Kontakt   Glos                                                                          | ssar Deutsch   Français   Italiano                                                                                                    |
|----------------------------------------------------------------------------------------------------|----------------------------------------------------------------------------------------------------|
| Projektantrag Dokumenta                                                                                          | ation FAQ Über EconoMe EconoMe intern                                                                                                    |
| 🚺 Log out                                                                                                    | EconoMe Light                                                                                                    |
| EconoMe - Familie<br>EconoMe 1.0<br>EconoMe-Develop<br>EconoMe-Railway<br>EconoMe-Light 1.0<br>EconoMe 3 Offline | Neue Berechnung     Gespeicherte Berechnungen     Berechnung importieren       Bezeichnung:     Lawinenverbauung Testhorn     Schienenverkehr betroffen?       Gefahrenprozess:     Lawine     V       Massnahme:     Lawinenverbauung     Jahrliche Kosten:     3250 CHF/Jahr       Beurteilte Szenarion:     Szenario 30     Szenario 300     Szenario frei |

| Neue Berech-<br>nung          |        | Öffnet eine neue                                                                                                    | Öffnet eine neue Berechnung.                                        |                                                                                                    |  |  |  |  |
|-------------------------------|--------|----------------------------------------------------------------------------------------------------|---------------------------------------------------------------------|----------------------------------------------------------------------------------------------------|--|--|--|--|
| Gespeicherte<br>Berechnungen  |        | Zeigt die bis jetzt unter diesem Login bereits durchgeführten und abgespeicherten<br>Berechnungen an. Gespeicherte Versionen einer Berechnung werden beim<br>erneuten Speichern der Berechnung nicht überschrieben. Die Verwaltung der<br>verschiedenen Versionen obliegt dem Benutzer. |                                                                     |                                                                                                    |  |  |  |  |
|                               | EconoM | le-Light                                                                                                    |                                                                     |                                                                                                    |  |  |  |  |
|                               | 💠 Ges  | peicherte Berechnungen                                                                                                    |                                                                     | Dateimanager schliessen x                                                                                                    |  |  |  |  |
|                               | Ak     | tion Datum                                                                                                    | Titel                                                               |                                                                                                    |  |  |  |  |
|                               | 1      | 24.03.2015, 14:16                                                                                                    | Lawinenverbauung Testhorn                                           | jährliche                                                                                                    |  |  |  |  |
|                               | 1      | 24.03.2015, 08:03                                                                                                    | Lawinenvebauung Traumhorn                                           | ei                                                                                                    |  |  |  |  |
|                               | *      | 24.03.2015, 08:45                                                                                                    | Lawinenverbauung Schneelouwi                                        |                                                                                                    |  |  |  |  |
|                               |        |                                                                                                    |                                                                     | 1 0 5                                                                                                    |  |  |  |  |
|                               | ं      | onderobjekte bann                                                                                                    |                                                                     |                                                                                                    |  |  |  |  |
| Berechnung<br>importieren     |        | Importiert eine E exportiert wurde.                                                                                                    | conoMe-Light Berechnur                                              | ng im xml-Format, welche zuvor als xml-Datei                                                                                                    |  |  |  |  |
| Bezeichnung                   |        | Hier kann der individuelle Name der Berechnung eingegeben werden.                                                                                                    |                                                                     |                                                                                                    |  |  |  |  |
| Schienenverkehr<br>betroffen? |        | Falls Schienenobjekte als Schadenpotenzial erfasst werden sollen, so kann dies mit<br>dem Anklicken der Checkbox angegeben werden. Das führt dazu, dass zusätzliche<br>Szenarienparameter in die Berechnung einfliessen.                                                                |                                                                     |                                                                                                    |  |  |  |  |
| Gefahrenprozess               |        | Aus der Dropdov<br>Naturgefahrenpro<br>Berechnung kan<br>gewählt werden.                                                                                                    | vn-Liste ist der<br>ozess auswählbar. Pro<br>n nur ein Prozess aus- | Folgende Prozesse stehen zur Auswahl:<br>Lawine<br>Stein-Blockschlag<br>Rutschung permanent<br>Murgang / Wasser aus Murgang<br>Hangmure / Rutschung spontan<br>Überschwemmung statisch<br>Überschwemmung dynamisch<br>Felssturz/Bergsturz |  |  |  |  |
| Massnahme                     |        | Hier wird die Bez                                                                                                    | zeichnung der geplanten                                             | Massnahme erfasst.                                                                                                    |  |  |  |  |

| Jährliche Kosten                                                                                                    |                   | EconoMe-Light                            |                      |                                               |
|----------------------------------------------------------------------------------------------------|-------------------|------------------------------------------|----------------------|-----------------------------------------------|
| Zmsszz       2%       Feld eingegeben werden oder mit Hilfe des Taschenrechners berechnet werden.         Ivvestitionakoute       1000000000000000000000000000000000000                                                                                                    | Jährliche Kosten  | * Berechnung jährlicher Massnahmenkosten | Rechner schliessen x | Die Kosten können entweder von Hand im        |
| Beurteilte Szena-       Alle relevanten Szenarien können hier                                                                                                    |                   | Zinssatz                                 | 2 %                  | Feld eingegeben werden oder mit Hilfe des     |
| Investitionakosten       1000000000000000000000000000000000000                                                                                                    |                   | Lebensdauer Massnahme                    | 80 Jahre             | Taschenrechners berechnet werden.             |
| Jahrtehe Unterhaltskosten       1000 Gr#/a         Taschenrechner gemacht werden:         Lebensdauer der Massnahme, Höhe der In-<br>vestitionskosten, jährliche Unterhaltskosten<br>und jährliche Betriebskosten.         Eine Hilfestellung ist im pdf-Dokument<br>"Richtwerte zur Bestimmung der jährlichen<br>Kosten" gegeben         Richtwerte zur Bestimmung jährlicher Kosten         Mit Klick auf "Jährliche Kosten übernehmen"<br>werden die berechneten Kosten direkt in das<br>entsprechende Feld eingefügt.         Beurteilte Szena-       Alle relevanten Szenarien können hier                                                                                                    |                   | Investitionskosten                       | 100000 CHF           | Folgende Angeben müssen im                    |
| Betriebikosten       □ □ □ □ □ □ □ □ □ □ □ □ □ □ □ □ □ □ □                                                                                                    |                   | Jährliche Unterhaltskosten               | 1000 CHF/a           | Taaabaaraabaar gamaabt wordon:                |
| Beurteilte Szena-       Alle relevanten Szenarien können hier                                                                                                    |                   | Betriebskosten                           | 0 CHF/a              |                                               |
| Juhrliche Kosten übernehmen       vestitionskosten, jährliche Unterhaltskosten und jährliche Betriebskosten.         Eine Hilfestellung ist im pdf-Dokument "Richtwerte zur Bestimmung der jährlichen Kosten" gegeben       Eine Hilfestellung ist im pdf-Dokument "Richtwerte zur Bestimmung jährlicher Kosten         Mit Klick auf "Jährliche Kosten übernehmen" werden die berechneten Kosten direkt in das entsprechende Feld eingefügt.       Mit Rick Szenarien stehen zur Auswahl:                                                                                                    |                   | Jährliche Kosten                         | 3 250 CHF/a          | Lebensdauer der Massnahme, Hohe der In-       |
| ■ Abbrecter       und jährliche Betriebskosten.         ■ Und jährliche Betriebskosten.       Eine Hilfestellung ist im pdf-Dokument         "Richtwerte zur Bestimmung der jährlichen Kosten" gegeben       Image: Comparison of the state of the state of the st |                   | Jährliche Kosten übernehmen              |                      | vestitionskosten, jährliche Unterhaltskosten  |
| Beurteilte Szena-       Alle relevanten Szenarien können hier                                                                                                    |                   | J Abbrechen                              |                      | und jährliche Betriebskosten.                 |
| Beurteilte Szena-       Alle relevanten Szenarien können hier                                                                                                    |                   |                                          | $\mathbf{X}$         | Fine Hilfestellung ist im pdf-Dokument        |
| Beurteilte Szena-       Alle relevanten Szenarien können hier                                                                                                    |                   |                                          | $\sim$               | Richtwerte zur Bestimmung der jährlichen      |
| Beurteilte Szena-       Alle relevanten Szenarien können hier                                                                                                    |                   |                                          |                      | "Rosten" gegeben                              |
| Beurteilte Szena-       Alle relevanten Szenarien können hier       Folgende Szenarien stehen zur Auswahl:                                                                                                    |                   |                                          |                      | Rusten gegeben                                |
| Beurteilte Szena-       Alle relevanten Szenarien können hier                                                                                                    |                   |                                          | $\sim$               | 📆 Richtwerte zur Bestimmung jährlicher Kosten |
| Beurteilte Szena-       Alle relevanten Szenarien können hier       Folgende Szenarien stehen zur Auswahl:                                                                                                    |                   |                                          | $\setminus$          | _                                             |
| Beurteilte Szena-       Alle relevanten Szenarien können hier       Folgende Szenarien stehen zur Auswahl:                                                                                                    |                   |                                          |                      |                                               |
| Beurteilte Szena-       Alle relevanten Szenarien können hier       Folgende Szenarien stehen zur Auswahl:                                                                                                    |                   |                                          |                      | Mit Klick auf "Jährliche Kosten übernehmen"   |
| Beurteilte Szena-       Alle relevanten Szenarien können hier       Folgende Szenarien stehen zur Auswahl:                                                                                                    |                   |                                          |                      | werden die berechneten Kosten direkt in das   |
| Beurteilte Szena-         Alle relevanten Szenarien können hier         Folgende Szenarien stehen zur Auswahl:                                                                                                    |                   |                                          |                      | entsprechende Feld eingefügt                  |
| Beurteilte Szena- Alle relevanten Szenarien können hier Folgende Szenarien stehen zur Auswahl:                                                                                                    |                   |                                          |                      |                                               |
|                                                                                                    | Beurteilte Szena- | Alle relevanten Szenari                  | en können hier       | Folgende Szenarien stehen zur Auswahl:        |
| rien ausgewählt werden. Es ist möglich Szenario 30                                                                                                    | rien              | ausgewählt werden. Es                    | ist möglich          | Szenario 30                                   |
| gleichzeitig mehrere Szenarien für die Szenario 100                                                                                                    |                   | aleichzeitia mehrere Sz                  | enarien für die      | Szenario 100                                  |
| Berechnung auszuwählen Szenario 300                                                                                                    |                   | Berechnung auszuwähl                     | en.                  | Szenario 300                                  |
| Szenario extrem                                                                                                    |                   | 2 c. c c g uuozumum                      |                      | Szenario extrem                               |
| Szenario frei                                                                                                    |                   |                                          |                      | Szenario frei                                 |

| EconoMe-Light                                                |                                                                   |                                |                                        |                                  |                               |                                       |                                |  |  |
|--------------------------------------------------------------|-------------------------------------------------------------------|--------------------------------|----------------------------------------|----------------------------------|-------------------------------|---------------------------------------|--------------------------------|--|--|
| Neue Berechnung Gespeicherte Bere                            | chnungen Berechnu                                                 | ng importieren                 |                                        |                                  |                               |                                       |                                |  |  |
| Bezeichnung: Lawinenverbauung                                | Bezeichnung: Lawinenverbauung Testhorn Schienenverkehr betroffen? |                                |                                        |                                  |                               |                                       |                                |  |  |
| Gefahrenprozess: Lawine                                      |                                                                   |                                |                                        |                                  |                               |                                       |                                |  |  |
| Massnahme: Lawinenverbauung                                  |                                                                   | Jährlic                        | he Kosten:                             | 3250 CHF/Jah                     | r 🛃 Richtwert                 | te zur Bestimmung jährlic             | her Kosten                     |  |  |
| Beurteilte Szenarien: 🗹 Szen                                 | ario 30 🛛 🗌 Sze                                                   | enario 100                     | Szenario 3                             | 00 Szen                          | ario extrem                   | Szenario frei                         |                                |  |  |
| Szenario 30 Jahre   p(rA): 0.7                               |                                                                   |                                |                                        |                                  |                               |                                       |                                |  |  |
| Schadenpotenzial im Perimeter                                |                                                                   |                                |                                        |                                  |                               |                                       |                                |  |  |
| Kategorie  Gebäude  Strassenverk Sonderobjekte Bahn          | ehr 🔘 Schienenverkehr                                             | C Leitungen                    | O Mechanische                          | Aufstiegshilfe OI                | Landwirtschaft, Wa            | ald und Grünanlagen 🛛 🔾               | Sonderobjekte                  |  |  |
| Objektart                                                    |                                                                   |                                | ~                                      |                                  |                               |                                       |                                |  |  |
| Konsequenzenanalyse                                          |                                                                   |                                |                                        |                                  |                               |                                       |                                |  |  |
| Szenario 30 🖹 Szenario 300 Auswertung                        |                                                                   |                                |                                        |                                  |                               |                                       |                                |  |  |
| Szenario 30 Mask                                             | 100                                                               |                                | Schadenausmass vor Massnahme Todesfall |                                  |                               | Schadenausmass nach Massnahme         |                                |  |  |
| Schadenpotenzial                                             | Scha                                                              | denausmass vor                 | Massnahme                              | Todesfallrisiko                  | Schadenausma                  | ass nach Massnahme                    | Todesfallrisiko                |  |  |
| Schadenpotenzial Objekt                                      | Einheit Schwach                                                   | denausmass vor<br>Mittel Stark | Massnahme<br>Summe CHF                 | TodesfallrisikoindividuellS      | Schadenausma<br>chwach Mittel | ass nach Massnahme<br>Stark Summe CHF | Todesfallrisiko<br>individuell |  |  |
| Schadenpotenzial Objekt Berechnung speichern                 | Einheit Schwach                                                   | denausmass vor<br>Mittel Stark | Massnahme<br>Summe CHF                 | Todesfallrisiko<br>individuell S | Schadenausma<br>chwach Mittel | ass nach Massnahme<br>Stark Summe CHF | Todesfallrisika<br>individuell |  |  |
| Schadenpotenzial Objekt Berechnung als xml-Datei exportieren | Einheit Schwach                                                   | denausmass vor<br>Mittel Stark | Massnahme<br>Summe CHF                 | Todesfallrisiko<br>individuell S | Schadenausma<br>chwach Mittel | ass nach Massnahme<br>Stark Summe CHF | Todesfallrisik<br>individuell  |  |  |

| p(rA) | Als p(rA) Wert wird jeweils ein Defaultwert vorgeschlagen, dieser kann aber<br>angepasst werden. Erläuterungen zur Festlegung dieser Werte befinden sich<br>in der Formelsammlung EconoMe 3.0 im Anhang C.1 |
|-------|----------------------------------------------------------------------------------------------------|
|       |                                                                                                    |
|       |                                                                                                    |

| Bahnspezifische<br>Parameter | Wurde die Checkbox "Schienenver-<br>kehr betroffen?" im grauen Balken<br>markiert, müssen hier zusätzliche<br>Szenarienparameter erfasst werden. | Folgende Szenarienparameter sind<br>bahnspezifisch:<br>p(EGI): Ereigniswahrscheinlichkeit im<br>Gleisbereich      |
|------------------------------|----------------------------------------------------------------------------------------------------|----------------------------------------------------------------------------------------------------|
|                              | Erläuterungen zur Festlegung dieser<br>Werte befinden sich in der Formel-<br>sammlung EconoMe 3.0 in den An-<br>hängen C.4, C.3.1 und C.3.2.     | p(vSp): Wahrscheinlichkeit vorsorgli-<br>che Sperrung<br>p(FaS): Wahrscheinlichkeit Anordnung<br>Fahren auf Sicht |

# 2.2 Schadenpotenzial im Perimeter

| <br>Schadenpotenzial im<br>Perimeter | Wird eine Kategorie ausgewählt, so lässt sich die Objektart in der Menuleiste auswählen.                                                                                                    |
|--------------------------------------|----------------------------------------------------------------------------------------------------|
|                                      | Je nach Kategorie und Objektart müssen unterschiedliche Parameter erfasst<br>werden. Dabei lassen sich die vordefinierten Richtwerte bei Bedarf manuell<br>anpassen. Die zur Erfassung des Schadenpotenzials spezifischen Parameter<br>sind in der Dokumentation in der Checkliste für EconoMe 3.0 erfasst. |
| Schadenpotenzial im Perimeter        |                                                                                                    |

|           | Kategorie  Gebäude  Strassenverkehr  Schienenverkehr  Leitungen  Mechanische Aufstiegshilfe  Landwirtschaft, Wald und Grünanlagen  Sonderobjekte Sonderobjekte Bahn                                                                                                    |         |         |         |         |           |                 |         |        |          |           |                 |
|-----------|----------------------------------------------------------------------------------------------------|---------|---------|---------|---------|-----------|-----------------|---------|--------|----------|-----------|-----------------|
|           | Objektart Wohneinheit Mehrfamilienhaus (à 2,24 Personen gemäss BFS)                                                                                                    |         |         |         |         |           |                 |         |        |          |           |                 |
| 1         | Ø Personenbelegung/Einheit: 2.24 Präsenzfaktor: 0.8 Objektschutzfaktor: 0 Wert/Einheit: 550000 CHF Einheit: Wohneinheit                                                                                                    |         |         |         |         |           |                 |         |        |          |           |                 |
| $\langle$ | Zum Schadenpotenzial hinzufügen                                                                                                    |         |         |         |         |           |                 |         |        |          |           |                 |
|           | Konsequenzenanalyse Button um Auswahl zu übernehmen                                                                                                    |         |         |         |         |           |                 |         |        |          |           |                 |
|           | Szenario 30 🖹 Szenario 100 Auswer                                                                                                    | tung    |         |         |         |           |                 |         |        |          |           |                 |
|           | Schadenpotenzial                                                                                                    |         | Schae   | denausm | ass vor | Massnahme | Todesfallrisiko | Schad   | enausm | ass nach | Massnahme | Todesfallrisiko |
|           | Objekt                                                                                                    | Einheit | Schwach | Mittel  | Stark   | Summe CHF | individuell     | Schwach | Mittel | Stark    | Summe CHF | individuell     |
|           | Image: Second system       Wohneinheit Mehrfamilienhaus (à 2,24 Personen gemäss BFS)       Wohneinheit       Image: Second system       Image: Second system       Image: |         |         |         |         |           |                 |         |        |          |           |                 |
|           | Sind alle notwendigen Werte erfasst, lässt sich das Objekt mit Klick auf "Zum<br>Schadenpotenzial hinzufügen" in die Tabelle der Konsequenzenanalyse<br>übernehmen Wichtig ist, dass pro einheitliche Objektart (d.h. dieselbe                                                                                                    |         |         |         |         |           |                 |         |        |          |           |                 |

| übernehmen. Wichtig ist, o                                            | dass pro einheitliche Objektart (d.h. dieselbe  |  |  |  |  |
|-----------------------------------------------------------------------|-------------------------------------------------|--|--|--|--|
| Objektart mit den genau g                                             | leichen Parameterwerten) jeweils nur ein Objekt |  |  |  |  |
| erfasst werden muss. Die Anzahl der Objekte wird erst im Schritt Kons |                                                 |  |  |  |  |
| quenzenanalyse erfasst.                                               |                                                 |  |  |  |  |
| Folgende Kategorien und Objektarten stehen zur Auswahl:               |                                                 |  |  |  |  |
|                                                                       |                                                 |  |  |  |  |

| Kategorie | Objektart                                                                                                    |
|-----------|----------------------------------------------------------------------------------------------------|
| Gebäude   | Wohneinheit Einfamilienhaus (à 2,24 Personen gemäss BFS)<br>Stall (mit Viehbestand)<br>Schuppen / Remise<br>Garage (Parkeinheit inkl. Fahrhabe)<br>Hotel - Gästehaus<br>Industrie-/Gewerbegebäude<br>Einkaufszentrum<br>Schule/Kindergarten<br>Spital<br>Kirche<br>Bahnhof<br>Sportanlage (Gebäude)<br>Öffentliche Gebäude<br>Stationsgebäude mechanische Aufstiegshilfe<br>Frei wählbares Gebäude<br>Wohneinheit Mehrfamilienhaus (à 2,24 Personen gemäss BFS)<br>Öffentliche Parkplatz (Grossparkplatz) |

| Strass                          | senverkehr                                                           | Nationalstrasse, 25m Breite<br>Kantonsstrasse, 12m Breite<br>Gemeindestrasse, 8m Breite<br>Brücke Einzelfahrzeuge (4m breit)<br>Brücke Kantonsstrasse (12m breit)<br>Brücke Autobahn (25m breit)<br>Feldweg, Waldweg (mit Kiesbelag)<br>Feldweg, Waldweg (asphaltiert)<br>Frei wählbares Strassenverkehrsobjekt                                      |
|---------------------------------|----------------------------------------------------------------------|----------------------------------------------------------------------------------------------------|
| Schie<br>anwäł<br>chen<br>marki | nenverkehr (nur<br>nlbar, wenn Käst-<br>im grauen Balken<br>ert ist) | Einspur<br>Mehrspur<br>Brücke Einspur<br>Brücke Mehrspur<br>Sonderobjekte Brücke                                                                                                    |
| Leitur                          | ngen                                                                 | Strom unter Terrain<br>Freileitung (Strom) inkl. Masten<br>Hochspannungsleitung (Mast) <= 60 kV<br>Hochspannungsleitung > 60 kV<br>Wasser auf Terrain<br>Abwasser unter Terrain<br>Gas auf Terrain<br>Telekommunikation auf Terrain<br>Wasser unter Terrain<br>Gas unter Terrain<br>Telekommunikation unter Terrain<br>Frei wählbares Leitungsobjekt |
| Mecha<br>stiegs                 | anische Auf-<br>hilfe                                                | Skilift<br>Gondelbahn<br>Luftseilbahn<br>Standseilbahn<br>Frei wählbares Objekt mech. Aufstiegshilfe                                                                                                    |
| Landv<br>und G                  | virtschaft, Wald<br>srünanlagen                                      | intensive Flächen (Ackerland, Mähwiesen)<br>Parkanlage<br>extensive Flächen (Weideland)<br>Schutzwald<br>Nutzwald<br>Rebberg<br>Gemüsekultur<br>Obstplantagen<br>Golfanlage (Aussenanlage)<br>Friedhof<br>Sportanlage (Aussenanlage)<br>Frei wählbares Objekt Landwirtschaft, Grünflächen, Wald                                                      |
| Sonde                           | erobjekte                                                            | Kraftwerk<br>ARA (Klär-/Abwasserreinigungsanlage)<br>Deponie<br>Campingplatz<br>Wasserreservoir<br>Schutzbauwerk<br>Sendeanlage (Funk, TV, usw.)<br>Frei wählbares Sonderobjekt<br>Campingplatz (Zeltplatz)                                                                                                    |
| Sonde<br>Schie                  | erobjekte<br>nenverkehr                                              | Schaltposten<br>Durchtrennung Kabelanlage (pro Schadenstelle)<br>Frei wählbares Schienenobjekt                                                                                                    |

# 2.3 Konsequenzenanalyse

| Konsequenzenanalyse Szenario 30 Ba Szenario 100 Auswertung Schadenpusmass vor Massiahme Todesfallrisiko Schadenpusmass nach Massiahme Todesfallrisiko |                                                                                                    |         |        |       |             |                 |         |        |                 |            |                 |   |
|----------------------------------------------------------------------------------------------------|----------------------------------------------------------------------------------------------------|---------|--------|-------|-------------|-----------------|---------|--------|-----------------|------------|-----------------|---|
| Schadenpotenzial                                                                                                    | denpotenzial Schadenausmass vor Masenfahme Todesfallrisiko Schadenausmass nach Massnahme To                                                                                                    |         |        |       |             |                 |         |        | Todesfallrisiko | 1          |                 |   |
| Objekt                                                                                                    | Einheit                                                                                                    | Schwach | Mittel | Stark | Summe CHF   | individuell     | Schwach | Mittel | Stark           | Summe CHF  | individuell     |   |
| Wohneinheit Mehrfamilienhaus (à 2,24<br>Personen gemäss BFS)                                                                                          | Wohneinheit                                                                                                    | 1       | 1      | 0     | 551 278 CHF | max. 1.12000e-3 | 0       | 0      | 0               | 0 CHF      | max. 0          |   |
| 🔶 🥑 Nationalstrasse, 25m Breite                                                                                                    | m                                                                                                    | 80      | 0      | 0     | 2 660 CHF   | 0               | 0       | 0      | 0               | 0 CHF      | 0               |   |
| 🔶 🥑 Schutzwald                                                                                                    | а                                                                                                    | 100     | 100    | 100   | 119 000 CHF | 0               | 50      | 50     | 50              | 59 500 CHF | 0               |   |
| 💠 🌛 Stall (mit Viehbestand)                                                                                                    | m³                                                                                                    | 50      | 50     | 0     | 5 229 CHF   | max. 4.48000e-3 | 50      | 0      | 0               | 189 CHF    | max. 2.80000e-5 |   |
|                                                                                                    |                                                                                                    |         |        |       |             |                 |         |        |                 |            |                 | 1 |
| Schadenausmass                                                                                                    | SchadenausmassNach dem Klicken auf "Zum Schadenpotenzial hinzufügen" im<br>Arbeitsschritt "Schadenpotenzial im Perimeter" öffnet sich eine neue<br>Bearbeitungszeile. Darin kann die Anzahl der betroffenen Objekte pro<br>Intensitätsstufe in den entsprechenden Feldern jeweils direkt vor und nach<br> |         |        |       |             |                 |         |        |                 | ı          |                 |   |

## 2.4. Auswertung

| Auswertur                               | ıg                                 | Mit K<br>Light<br>Szen<br>Perse<br>Risik | Mit Klick auf den Reiter "Auswertung" werden die Resultate der EconoMe-<br>Light Berechnung angezeigt. Es werden folgende Resultate jeweils pro<br>Szenario und vor sowie nach Massnahme dargestellt:<br>Personenschäden, Sachschäden, Gesamtschäden, kollektive Risiken,<br>Risikoreduktion sowie individuelle Todesfallrisiken. |                                      |                    |                |                                      |                |                 |                        |  |  |
|-----------------------------------------|------------------------------------|------------------------------------------|----------------------------------------------------------------------------------------------------|--------------------------------------|--------------------|----------------|--------------------------------------|----------------|-----------------|------------------------|--|--|
| Konsequenzenanalyse                     |                                    | l                                        |                                                                                                    |                                      |                    |                |                                      |                |                 |                        |  |  |
| Szenario 30 Raszenario 100 Auswertung   |                                    |                                          |                                                                                                    |                                      |                    |                |                                      |                |                 |                        |  |  |
|                                         |                                    |                                          | erwartetes Schadenausr                                                                                                    | nass/Ereignis                        | Kollektives Risiko |                |                                      |                |                 |                        |  |  |
|                                         | Persone                            | nschaden                                 | Sachs                                                                                                    | chaden                               | Gesam              | tschaden       | Komplementär-kumulatives Risiko/Jahr |                |                 |                        |  |  |
| Szenarien                               | vor Massnahme                      | nach Massnahme                           | vor Massnahme                                                                                                    | nach Massnahme                       | vor Massnahme      | nach Massnahme | vor Massnahme                        | nach Massnahme | Risikoreduktion | Nutzen/Kosten Verhältn |  |  |
| Szenario 30                             | 385 728 CHF                        | U CHF                                    | 292 439 CHF                                                                                                    | 59 689 CHF                           | 6/8 16/ CHF        | 59 689 CHF     | 15 824 CHF                           | 1 393 CHF      | 14 431 CHF      | 4.44                   |  |  |
| Szenano 100                             | 330 624 CHF                        | UCHF                                     | 301 002 CHF                                                                                                    | 50 907 CHP                           | 032 200 UHF        | Summo          | 0 323 CHF                            | 1 062 CHF      | 20 195 CHE      | 6.21                   |  |  |
|                                         |                                    |                                          |                                                                                                    |                                      |                    | Summe          | 22 147 011                           | 1 502 CI       | 20 105 011      | 0.2.1                  |  |  |
| Individuelles Todesfall                 | risiko                             |                                          |                                                                                                    |                                      |                    |                |                                      |                |                 |                        |  |  |
| Szenario                                | vor Mas                            | snahme                                   | nach Ma:                                                                                                    | ssnahme                              |                    |                |                                      |                |                 |                        |  |  |
|                                         | <10 <sup>-6</sup> 10 <sup>-5</sup> | - 10 <sup>-6</sup> >10 <sup>-5</sup>     | <10 <sup>-6</sup> 10 <sup>-5</sup>                                                                                                    | - 10 <sup>-6</sup> >10 <sup>-5</sup> |                    |                |                                      |                |                 |                        |  |  |
| Szenario 30                             | 2                                  | 0 2                                      | 3 (                                                                                                    | ) 1                                  |                    |                |                                      |                |                 |                        |  |  |
| Szenario 100                            | 2                                  | 0 2                                      | 3 (                                                                                                    | ) 1                                  |                    |                |                                      |                |                 |                        |  |  |
| Berechnung speiche                      | ern                                |                                          |                                                                                                    |                                      |                    |                |                                      |                |                 |                        |  |  |
| Berechnung als xml-                     | -Datei exportieren                 |                                          |                                                                                                    |                                      |                    |                |                                      |                |                 |                        |  |  |
| <ul> <li>Berechnung als odf.</li> </ul> | Datei ausgeben                     |                                          |                                                                                                    |                                      |                    |                |                                      |                |                 |                        |  |  |
| M bereening as par-                     | outer ausgewell                    |                                          |                                                                                                    |                                      |                    |                |                                      |                |                 |                        |  |  |
|                                         |                                    |                                          |                                                                                                    |                                      |                    |                |                                      |                |                 |                        |  |  |

| Nutzen/Kosten Verhält-<br>nis            | Das angezeigte Nutzen/Kosten Verhältnis dient als Richtwert für die Wei-<br>terbearbeitung des Projektes in einem vollumfänglichen EconoMe Projekt.<br>Da dieselben Berechnungsformeln und Grundlagenparametertabellen<br>(Letalität, Schadenempfindlichkeit etc.) verwendet werden, wird sich dieser<br>Wert bei identischer Eingabe in EconoMe 3.0 nicht verändern. <b>Eine</b><br><b>EconoMe-Light Berechnung lässt sich jedoch nicht nach EconoMe</b><br><b>exportieren. Ein Projekt, für welches Subventionierung beantragt</b><br>werden soll, muss komplett neu erfasst werden. |
|------------------------------------------|----------------------------------------------------------------------------------------------------|
| Berechnung speichern                     | Die aktuelle Berechnung wird unter dem gewählten Bezeichnungsnamen<br>abgespeichert. Es kann beim nächsten Login unter den gespeicherten<br>Berechnungen wieder aufgerufen und bearbeitet werden. Gespeicherte<br>Versionen einer Berechnung werden beim erneuten Speichern der<br>Berechnung nicht überschrieben. Die Verwaltung der verschiedenen<br>Versionen obliegt dem Benutzer.                                                                                                    |
| Berechnung als xml-<br>Datei exportieren | Die Berechnung wird als xml-Datei exportiert. Diese Datei kann zu einem<br>späteren Zeitpunkt resp. unter einem anderen Login wieder eingelesen und<br>bearbeitet werden. Da im Gegensatz zu EconoMe jeweils nur der Autor<br>Zugriff auf seine EconoMe-Light Berechnungen hat, kann so die<br>Berechnung mit anderen registrierten EconoMe Benutzern ausgetauscht<br>werden.                                                                                                    |
| Berechnung als pdf-<br>Datei ausgeben    | Generiert eine pdf-Datei, welche den Schritt "Konsequenzenanalyse" und die wichtigsten Angaben zur Berechnung enthält.                                                                                                    |

| 24.03.2015, 14:04        | Seite 1                  |
|--------------------------|--------------------------|
| Bearbeiter               | Adrian Raez              |
| Bezeichnung              | Lawinenverbauung Testhom |
| Gefahrenprozess          | Lawine                   |
| Massnahme                | Lawinenverbauung         |
| Massnahmekosten pro Jahr | 3 250 CHF                |

| Konsequenzenanalyse                                                                                                    |             |         |             |               |             |         |             |                |            |
|----------------------------------------------------------------------------------------------------|-------------|---------|-------------|---------------|-------------|---------|-------------|----------------|------------|
| Schadenausmass Szenario 30, pr(A): 0.7                                                                                                 |             |         |             |               |             |         |             |                |            |
| Schadenpotenzial                                                                                                    |             |         | Schadenausn | ass vor Massn | ahme        |         | Schadenausm | ass nach Massr | iahme      |
| Objekttyp                                                                                                    | Einheit     | Schwach | Mittel      | Stark         | Summe CHF   | Schwach | Mittel      | Stark          | Summe CHF  |
| Wohneinheit Mehrfamilienhaus (à 2,24 Personen gemäss BFS)<br>Personenbelegung: 2.24, Präsenzfaktor: 0.8, Wert: 550 000 CHF/Wohneinheit | Wohneinheit | 1       | 1           | D             | 551 278 CHF | 0       | 0           | 0              | 0 CHF      |
| Nationalstrasse, 25m Breite<br>Tagesverkehr: 0, Geschwindigkeit km/h: 0, Wert: 9 500 CHF/m                                             | m           | 80      | 0           | 0             | 2 660 CHF   | 0       | 0           | 0              | 0 CHF      |
| Schutzwald<br>Wert: 1 000 CHF/a                                                                                                    | а           | 100     | 100         | 100           | 119 000 CHF | 50      | 50          | 50             | 59 500 CHF |
| Stall (mit Viehbestand)<br>Personenbelegung: 0, Präsenzfaktor: 0.8, Wert: 180 CHF/m*                                                   | m*          | 50      | 50          | 0             | 5 229 CHF   | 50      | 0           | 0              | 189 CHF    |

| Sohadenausmass Szenario 100, pr(A): 0.6                                   |              |             |                |       |                               |         |        |       |            |  |  |
|---------------------------------------------------------------------------|--------------|-------------|----------------|-------|-------------------------------|---------|--------|-------|------------|--|--|
| Schadenpotenzial                                                          | 1            | Schadenausn | nass vor Massn | ahme  | Schadenausmass nach Massnahme |         |        |       |            |  |  |
| Objekttyp                                                                 | Einheit      | Schwach     | Mittel         | Stark | Summe CHF                     | Schwach | Mittel | Stark | Summe CHF  |  |  |
| Wohneinheit Mehrfamilienhaus (å 2,24 Personen gemäss BFS)                 | 100-0-0-0-0  |             |                |       | 470 504 0115                  |         |        |       | 0.0115     |  |  |
| Personenbelegung: 2.24, Präsenzfaktor: 0.8, Wert: 550 000 CHF/Wohneinheit | vvonneinneit | 1           | 1              | U     | 472 524 CHF                   | U       | U      | 0     | UCHF       |  |  |
| Nationalstrasse, 25m Breite                                               |              | 00          | 00             |       | 47.000.0115                   | 50      |        |       | 1 405 0115 |  |  |
| Tagesverkehr. 0, Geschwindigkeit knvh: 0, Wert: 9 500 CHF/m               | m            | 80          | 80             |       | 47 000 CHP                    | 50      | U      | U     | 1 420 UHF  |  |  |
| Schutzwald                                                                | 1.0          | 100         | 100            | 100   | 102.000 CHE                   | 50      | 50     | 50    | 51 000 CUE |  |  |
| Wert 1 000 CHF/a                                                          | a            | 100         | 100            | 100   | 102 000 CHP                   | 50      | 50     | 50    | 51000 CHF  |  |  |
| Stall (mit Viehbestand)                                                   |              | 50          | 50             | 50    | 0.000.0115                    | 50      | 50     |       | 4 400 CUE  |  |  |
| Personenbelegung: 0, Präsenzfaktor: 0.8, Wert: 180 CHF/m*                 | m            | 30          | 50             | 50    | 9 862 CHP                     | 50      | 50     | 0     | 4 482 GHF  |  |  |

| EconoMe-Light Berechnung |
|--------------------------|
| 17.04.2015. 09:08        |

Seite 2

#### Auswertung individuelles Todesfallrisiko

| Szenarien    |   | vor Massnahme |   | nach Massnahme |   |   |  |  |  |
|--------------|---|---------------|---|----------------|---|---|--|--|--|
| Szenario 30  | 2 | 0             | 2 | 3              | 0 | 1 |  |  |  |
| Szenario 100 | 2 | 0             | 2 | 3              | 0 | 1 |  |  |  |

Auswertung Schadenausmass, Risiko und Kostenwirksamkeit

| Szenarien    | Personenschaden |                | Sachs         | Sachschaden    |               | schaden        | Komplen       | Kostenwirksamkei |                 |                |
|--------------|-----------------|----------------|---------------|----------------|---------------|----------------|---------------|------------------|-----------------|----------------|
| Szenario     | vor Massnahme   | nach Massnahme | vor Massnahme | nach Massnahme | vor Massnahme | nach Massnahme | vor Massnahme | nach Massnahme   | Risikoreduktion | N/K Verhältnis |
| Szenario 30  | 385 728 CHF     | 0 CHF          | 292 439 CHF   | 59 689 CHF     | 678 167 CHF   | 59 689 CHF     | 15 824 CHF    | 1 393 CHF        | 14 431 CHF      | 4.44           |
| Szenario 100 | 330 624 CHF     | 0 CHF          | 301 662 CHF   | 58 907 CHF     | 632 286 CHF   | 56 907 CHF     | 6 323 CHF     | 569 CHF          | 5 754 CHF       | 1.77           |
| Summe        |                 |                |               |                |               |                |               | 1 962 CHF        | 20 185 CHF      | 6.21           |
|              |                 |                |               |                |               |                |               |                  |                 |                |